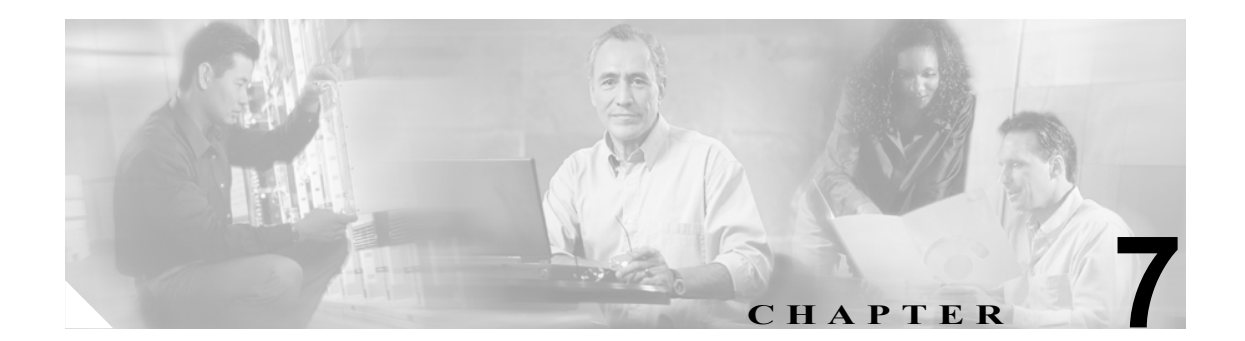

## 設定トラブルシュータ

設定トラブルシュータのウィンドウを使用して、初期設定後または設定の変更時における、Cisco Unified Presence Server の設定に関する問題点を診断します。設定トラブルシュータでは、Cisco Unified Presence Server クラスタと Cisco Unified CallManager クラスタの両方で一連のテストを実行 し、Cisco Unified Presence Server の設定を検証します。

設定トラブルシュータのテストが終了すると、各テストで次の3つのステータスがレポートされます。

- テスト合格 (Test Passed)
- テスト不合格 (Test Failed)
- テスト警告 (Test Warning、設定に問題がある可能性を示します)

不合格または警告となったテストごとに、問題点の説明と考えられる解決方法が示されます。

## 設定トラブルシュータの使用

設定トラブルシュータを利用するには、次の手順に従います。

## 手順

**ステップ1** [Cisco Unified Presence Server の管理] ウィンドウで、[システム] > [トラブルシュータ] の順に選 択します。

> [設定トラブルシュータ (Configuration Troubleshooter)] ウィンドウが表示されます。設定トラブル シュータで実行されるテストのリストについては、表 7-1 を参照してください。

ステップ2 不合格または警告となった各テストの結果の表を検証します。

結果の表には、問題点の説明と推奨される解決策が提示されます。

- **ステップ3** 不合格または警告となったテストごとに、解決策の列でfix リンクをクリックし、Cisco Unified Presence Server の管理のウィンドウへ移動します。このウィンドウには、設定トラブルシュータにより見つ かった問題点が表示されます。
- **ステップ4** 見つかった設定エラーを修正して、トラブルシュータを再度実行します。

| テスト グループ                        | テストの説明                                                                       |
|---------------------------------|------------------------------------------------------------------------------|
| 同期エージェント                        | AXL 設定のエントリが存在することを確認します。                                                    |
| (Sync Agent)                    | AXL ユーザ ID が有効であることを確認します。                                                   |
|                                 | パブリッシャのアドレスが到達可能であることを確認します。次に、<br>ログインして基本的なクエリを実行します。                      |
|                                 | 同期エージェントにより適切なデータ(デバイス、ユーザ、ライセン<br>ス情報など)が同期されていることを確認します。                   |
|                                 | 同期エージェントサービスが実行されていることを確認します。                                                |
| プレゼンス エンジン<br>(Presence Engine) | Cisco Unified CallManager プレゼンスゲートウェイのエントリが存在す<br>ることを確認します。                 |
|                                 | プレゼンス エンジン サービスが実行されていることを確認します。                                             |
|                                 | プレゼンス エンジンの OAM エージェント サービスが実行されている<br>ことを確認します。                             |
|                                 | プレゼンス エンジン データベース サービスが実行されていることを<br>確認します。                                  |
|                                 | Cisco Unified CallManager プレゼンス ゲートウェイが有効であること<br>を確認します(到達可能であることをチェックします)。 |
|                                 | Cisco Unified CallManager サーバに有効な SIP トランクが存在すること を確認します。                    |

## 表 7-1 設定トラブルシュータのテスト

| テスト グループ                    | テストの説明                                                                                                    |
|-----------------------------|----------------------------------------------------------------------------------------------------|
| プロキシサーバ                     | SIP プロキシサービスのプロキシドメインサービスパラメータの値が                                                                                                    |
| (Proxy Server)              | 有効であることを確認します。                                                                                                    |
|                             | メソッド/イベントルートが存在することを確認します。                                                                                                    |
|                             | SIP プロキシサービスが実行されていることを確認します。                                                                                                    |
|                             | 設定エージェントサービスが実行されていることを確認します。                                                                                                    |
| IPPM                        | IPPM 設定のエントリが存在することを確認します。                                                                                                    |
|                             |                                                                                                    |
|                             | <ul> <li>✓</li> <li>(注) Cisco Unified Presence Server の管理ページで IPPM を有効にした場合のみ、トラブルシュータで IPPM がテストされます。<br/>IPPM を有効にするには、[アプリケーション] &gt; [IP Phone Messenger] &gt; [設定] の順に選択します。</li> </ul> |
|                             | IPPM アプリケーションのユーザ名が有効であることを確認します。                                                                                                    |
|                             | IPPM アプリケーションのパスワードが有効であることを確認します。                                                                                                    |
|                             | Cisco Unified Presence Server の IPPM アプリケーションのユーザ名とパ                                                                                                    |
|                             | スワードが、設定済みの Cisco Unified CallManager アプリケーションの                                                                                                    |
|                             | ユーザ名およびパスワードと一致することを確認します。                                                                                                    |
|                             | IPPM サービスがアクティブであることを確認します。                                                                                                    |
|                             | IPPM サービスが実行されていることを確認します。                                                                                                    |
| CTI ゲートウェイ<br>(CTI Gateway) | CTI ゲートウェイ設定のエントリが存在することを確認します。                                                                                                    |
|                             |                                                                                                    |
|                             | <ul> <li>(注) Cisco Unified Presence Server の管理ページで IPPM を有効にした場合のみ、トラブルシュータで IPPM がテストされます。CTI ゲートウェイを有効にするには、[アプリケーション] &gt; [CTI ゲートウェイ] &gt; [設定] の順に選択します。</li> </ul>                    |
|                             | CTI ゲートウェイサービスがアクティブであることを確認します。                                                                                                    |
|                             | Cisco Unified Presence Server アプリケーションのユーザ名とパスワード                                                                                                    |
|                             | が、現在設定されている Cisco Unified CallManager アプリケーションの                                                                                                    |
|                             | ユーザ名およびパスワードと一致していることを確認します。                                                                                                    |
|                             | CTIゲートウェイサービスが実行されていることを確認します。                                                                                                    |
|                             | 現在 Microsoft Office Communicator (MOC) が割り当てられているユー                                                                                                    |
|                             | ザがいるかどうかを確認します。                                                                                                    |

表 7-1 設定トラブルシュータのテスト(続き)